# Login to Wiley

# 1. Click on "Login/Register" on the upper right of the page of Wiley. <u>https://onlinelibrary.wiley.com</u>

| Wiley Online Library                         |                                                                                                    | Login / Register |
|----------------------------------------------|----------------------------------------------------------------------------------------------------|------------------|
| Accelerating r<br>Today's<br>Search publicat | esearch discovery to shape a better future<br>research, tomorrow's int<br>ions, articles, keywords, etc. | novation         |
| 1 600+ Journals                              | 200+ Reference Works                                                                                     | Advanced Search  |

2. Click on "INSTITUTIONAL LOGIN."

| Wiley Online Library           | ×                     |
|--------------------------------|-----------------------|
| Log in to Wiley Online Library |                       |
|                                |                       |
| Password                       |                       |
| Enter your password            |                       |
| Forgot password?               | Log In                |
| NEW USER >                     | INSTITUTIONAL LOGIN > |

#### 3. Click on "Academic Access Management Federation in Japan(GakuNin)."

### Institutional Login

| eration                                             |      |
|-----------------------------------------------------|------|
| cademic Access Management Federation in Japan (Gaku | Nin) |
| elect your region or federation                     |      |
| COnet Identity Federation (Austria)                 |      |
| ademic Access Management Federation in Japan (Gakul | Vin) |
| ustralia - AAF                                      |      |
| elnet R&E Federation                                |      |
| DFRe - Comunidad Federada REUNA (Chile)             |      |
| anadian Access Federation                           |      |
| nina Science and Technology Network                 |      |
| zech academic identity federation eduID.cz          |      |
|                                                     |      |

## OpenAthens

### Log in with Shibboleth

#### Federation

Academic Access Management Federation in Japan (GakuNin)

v

#### Select your institution

- · Akita International University
- Akita University
- Aoyama Gakuin University
- Asahikawa Medical University
- CHUKYO UNIVERSITY
- Chiba Institute of Technology
- · Chiba University
- Chuo University

.

- Tokyo Metropolitan University
- Tokyo University of Agriculture and Technology
- Tokyo University of Foreign Studies
- Tokyo University of Marine Science and Technology
  - Tottori University
- Toyohashi University of Technology
- Tsuru University
- University of Hyogo
- University of Tsukuba
- University of Yamanashi

5. Enter your TU-ID and password and click on "Login."

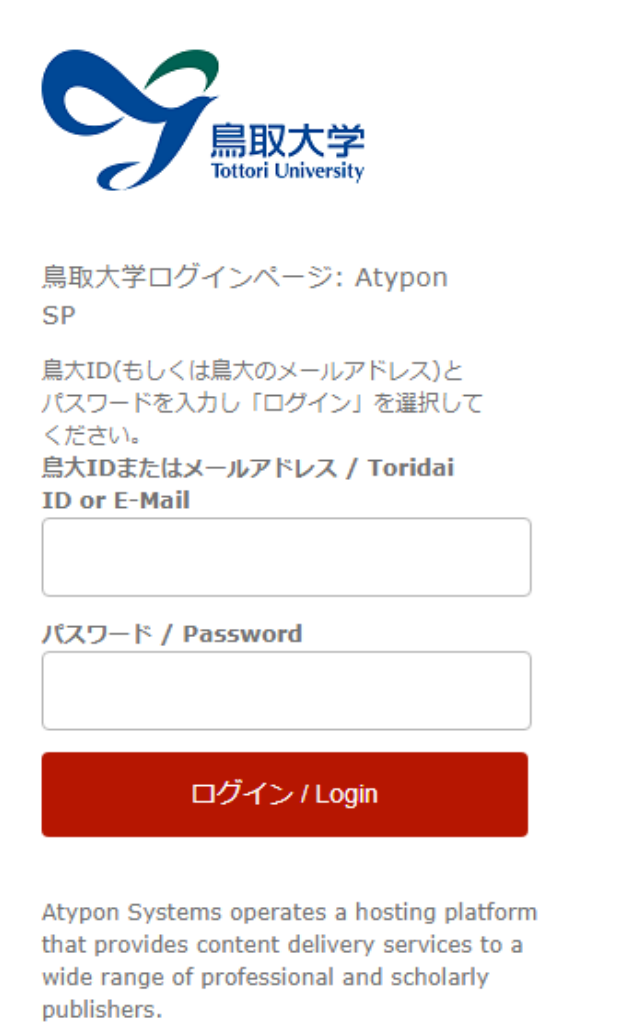

6. If a window is displayed as below, you have successfully logged in to an electronic journal. As is the case with your on-campus access, you can browse or download research papers.

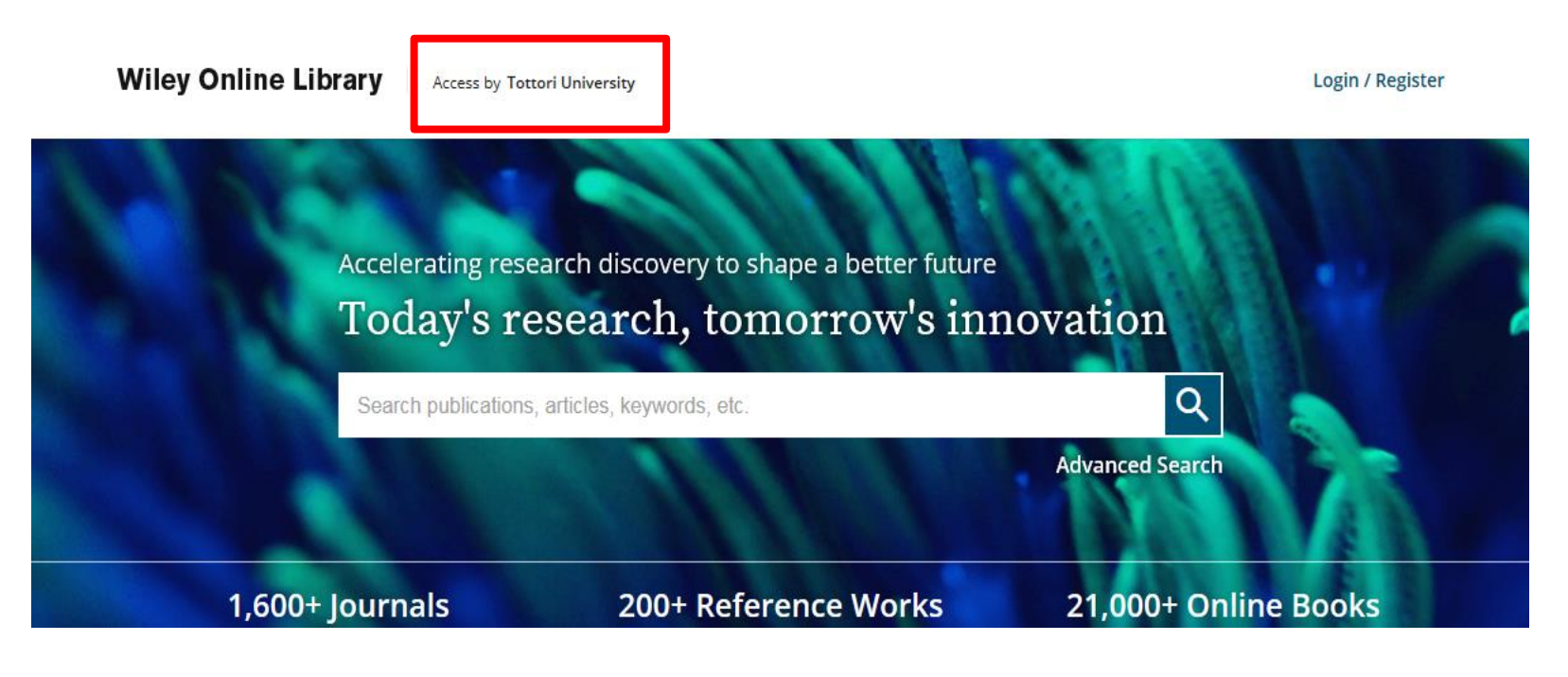